# SMT 首件测试系统操作手册

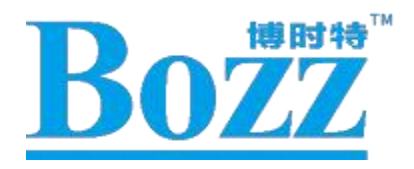

## 深圳博时特科技有限公司

## Bozztek Technology (Shenzhen) Co., Ltd.

发布版本: V1.0

日期: 2024.07.20

### 一、产品概述

深圳博时特科技有限公司自主研发的 SMT 首件测试系统,广泛应用于 SMT 贴片行业,能够快速识别 出物料清单(BOM 表)或坐标文件的差异,提升 PCBA 首件测试的效率和准确性。与 MES 制造系统关联 还可以实现 PCBA 首件测试的可追溯性,提升企业的整体质量管理水平。

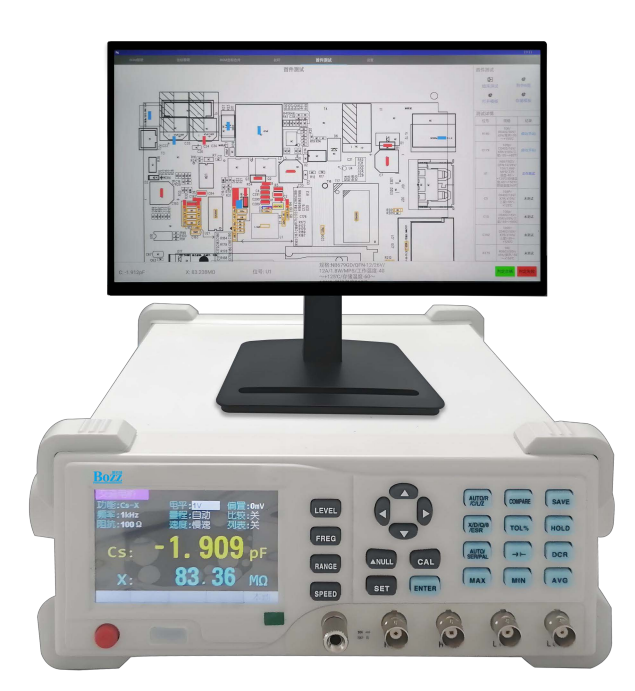

#### 二、测试平台介绍

SMT 首件测试系统主要由高精度数字电桥仪、智能一体机、SMT 首件测试应用程序组成,其软硬件配置如下:

- 1. 高精度数字电桥仪: 支持 USB 端口数据输出功能。
- 专用智能一体机:采用 24 英寸大屏,CPU 主频高达 2GHz,存储达 16GB,可以存放 10 年的生产数据、测试结果及过程日志文件,具有 4 路 USB2.0 输出端口,同时安装有 SMT 首件测试应用程序。
- 3. 专用 MES 接口,可以把测试数据同步到 MES 的后台,用于统计与分析;
- 4. 工作环境温湿度要求:

为了保证测量精度,测试环境尽可能控制到如下:

温度 22℃~28℃,湿度 45%~70%,当温湿度超出此范围时必须立即进行调控。

设备自身工作温度范围 0℃~40℃,湿度 35%~85%。

## 三、使用前准备工作

1. 将 USB 数据线分别连接到专用智能一体机和高精度数字电桥仪的 USB 端口, 然后上电开机。

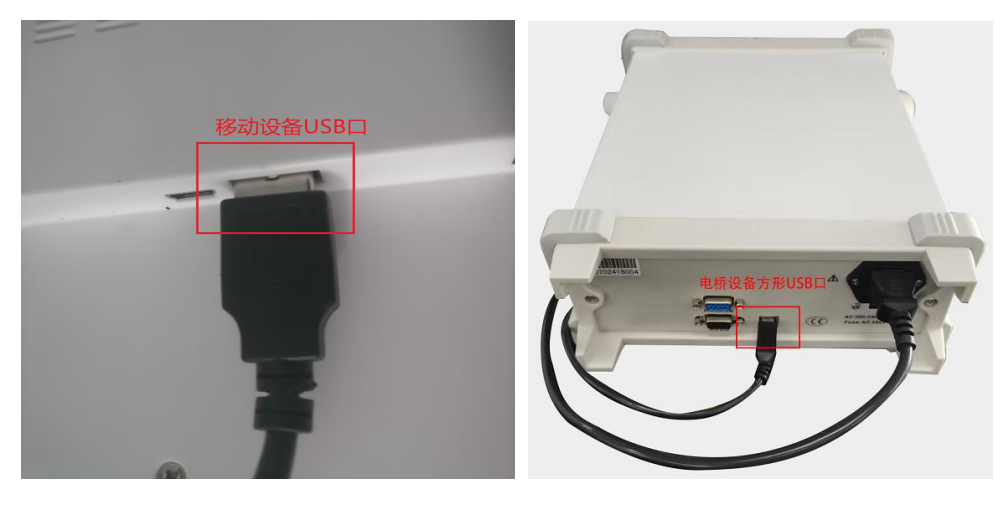

- 2. 将物料清单(BOM 表)和坐标文件转换成 Excel 97-2003 工作簿(\*.xls)格式。
- 将包含有物料清单(BOM 表)、坐标文件和贴片位置属性图的 PCBA 生产文件拷贝到智能一体机的系统存储盘内。如设备已连接上 MES 系统,可通过 MES 系统服务器推送下发到系统存储盘内。

#### 四、测试系统操作

1. 开机后会应用自动打开如下:

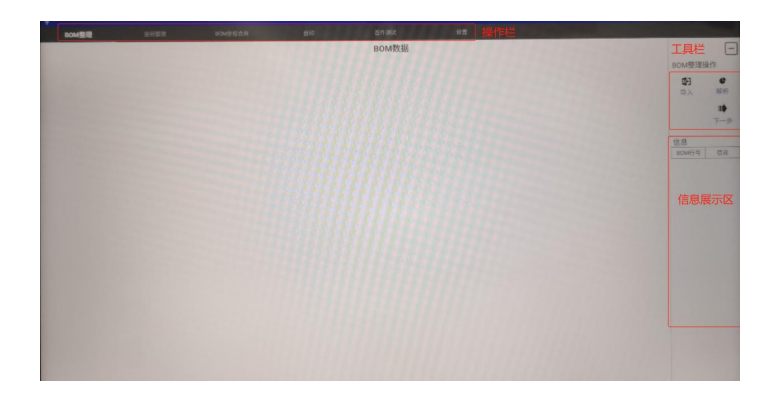

- 2. BOM 数据整理
  - 2.1. 在 BOM 整理界面右侧的工具栏中点击【导入】按钮, 根据待测试产品生产文件存档路径, 选择对

应 Excel 文档的物料清单(BOM 表)。

| = SW3399- | 王板-V10-C10-B1 | 1-02_MAS-21.5D-生。 | 严又1年-20240715 |
|-----------|---------------|-------------------|---------------|
| _         | _             |                   | _             |
| X         | X             | X                 | POP           |
| ■ 貼片物料    | X 坐标.xds      | BOM单.xis          | 💼 SW3399      |
|           | ž             | 选择对应的B            | 。<br>BOM表单    |
|           |               |                   |               |
|           |               |                   |               |
|           |               |                   |               |
|           |               |                   |               |
|           |               |                   |               |
|           |               |                   |               |
|           |               |                   |               |
|           |               |                   |               |
|           |               |                   |               |
|           |               |                   |               |
|           |               |                   |               |

2.2. 选择起始行,用于忽略起始行前面的非相关数据。

| N   |                                |                                  |                  |                      |                                                                                                    |                                                                      |     |            |        | ⊿ 16:53 |
|-----|--------------------------------|----------------------------------|------------------|----------------------|----------------------------------------------------------------------------------------------------|----------------------------------------------------------------------|-----|------------|--------|---------|
| В   | DM整理                           |                                  |                  |                      |                                                                                                    |                                                                      |     |            |        |         |
|     |                                |                                  |                  |                      | BOM数                                                                                                    | 据                                                                    |     |            |        | -       |
| 起始行 | 其他                             | 其他                               | 物料类型             | 其他                   | 规格                                                                                                    | 其他                                                                   | 数量  | 位号         | 其他     | BOM整理操作 |
|     | 80ZZ 深圳博时特科技有限<br>公司<br>80M版本: | BOM003348                        | 标题栏,=            | 1以通过点击               | 标题栏,来又                                                                                                    | 表格信                                                                  |     |            |        |         |
|     | 产品编码:                          | 90.3399.72021012                 | 息进行酝             | 置.                   | 产品现格型号:                                                                                                    | SW3399-主板-V10-C10-<br>81-02, MAS-21.5D, PCB;<br>SW3399-主板-V10-C10-81 | 导   | 入Bom表格     | 文档     |         |
|     | 产品名称:                          | SW3399-主板-V10-C10-<br>81-02      |                  |                      |                                                                                                    |                                                                      |     |            |        | 下步      |
|     | 备 注:                           | 0715-更新禁用料3904和<br>3415为替代料      |                  |                      |                                                                                                    |                                                                      |     |            |        | 1       |
|     | 序号                             | 物料编码                             | 物科类型             | 物料名称                 | 现格型号                                                                                                    | ΤĊ                                                                   | 用量  | 位置号        | 备注     | 1日息     |
|     | 选择起始行。<br>面的数据不                | ,起始行前<br>20.01.01720203<br>进行解析. |                  | SW3399-主新-V10-C10-B1 | 単板尺寸<br>84.7mm*142.4mm, 拼版尺<br>54.7mm*142.4mm, 拼版尺<br>54.154.4MM, 上下备<br>54.1520/厚度1.6MM/材<br>原FR4/红色/4层/OSP工艺/<br>50、90、100欧铜田抗豪水/<br>步板VIA数2000个/亮层铜厚<br>02/分板V-CUT/焊量数213 | SMT                                                                  | 1.0 | PCB1       | 对BOM数据 | 信息分析    |
|     | 2.0                            | 20.06.52068001                   | 自频放大器            | AD52068-QG28NR       | AD52068-QG28NR/<br>TSSOP-28/ESMT/工作温<br>宴-40-+85℃/20W                                                                                                    | SMT                                                                  | 1.0 | U21        |        |         |
|     | 3.0                            | 20.06.838811E0                   | 防放及运放芯片          | E58388               | ES8388/QFN28/履芯/工作语<br>查-40~+85°C/储存温度-65~<br>150°C                                                                                                    | SMT                                                                  | 1.0 | U16        |        |         |
|     | 4.0                            | 20.07.10230351                   | 电源芯片             | DF1023               | DF1023/S0T-23/2.3-6V(反信<br>电压0.6V)/3A/1.25W/思利<br>能/工作温度-40~+125TC/算<br>验260°C, 10s/替代SYB089                                                                                 | SMT                                                                  | 1.0 | U14        |        |         |
|     | 5.0                            | 20.07.621105M0                   | 电源芯片             | ME6211C33M5G         | ME6211C33M5G/<br>90T23-5/3.3V/600mA/<br>250mW/微望/工作温度-40~<br>150℃/存错温度-40~150℃                                                                                               | ямт                                                                  | 1.0 | U13        |        |         |
|     | 6.0                            | 20.07.621105M1                   | 电源芯片             | ME6211C30M5G         | ME6211C30M5G/<br>S0T23-5/3.0V/600mA/<br>250mW/得望/工作温度-40~<br>150°C/存储温度-40~150°C                                                                                             | SMT                                                                  | 1.0 | U24        |        |         |
|     | 7.0                            | 20.07.62800552                   | 过流保护芯片           | TMI6263BH            | TMI6263BH (個代<br>6280) /SOT23-5/输入电压<br>2.5V-5.5V/1.2A/TMU工作温<br>度-40~+125℃/存使温度-60<br>~150℃/焊接温度260℃,<br>10s                                                                | SMT                                                                  | 3.0 | U25-26 U32 |        |         |
|     | 8.0                            | 20.07.679G13N0                   | 电源芯片             | NB679GD              | NB679GD/QFN-12/26V/<br>12A/1.8W/MPS/工作温<br>度-40~+125℃/存储温度-60<br>~150℃/焊接温度260℃                                                                                              | SMT                                                                  | 1.0 | U1         |        |         |
|     | 9.0                            | 20.09.302814F0                   | 可编程USB Type-C控制器 | FUSB302BMPX          | FUSB3028/MLP-14/安森英/<br>工作温度-40~+85℃                                                                                                    | SMT                                                                  | 1.0 | US1        |        |         |
|     | 10.0                           | 20.09.334U0001                   | HUB IC           | CH334U               | CH334U/QSOP28/3.3V/5V/<br>WCH/工作温度-40~+85℃/<br>XXX61XXX代表新版(61批<br>な互いと、も可使用単本)                                                                                              | SMT                                                                  | 1.0 | U30        |        |         |

2.3. 点击标题栏,可对表格各列的属性信息进行配置。根据表格各列物料信息的实际属性,分别选择配置为物

料类型、规格、数量,位号。

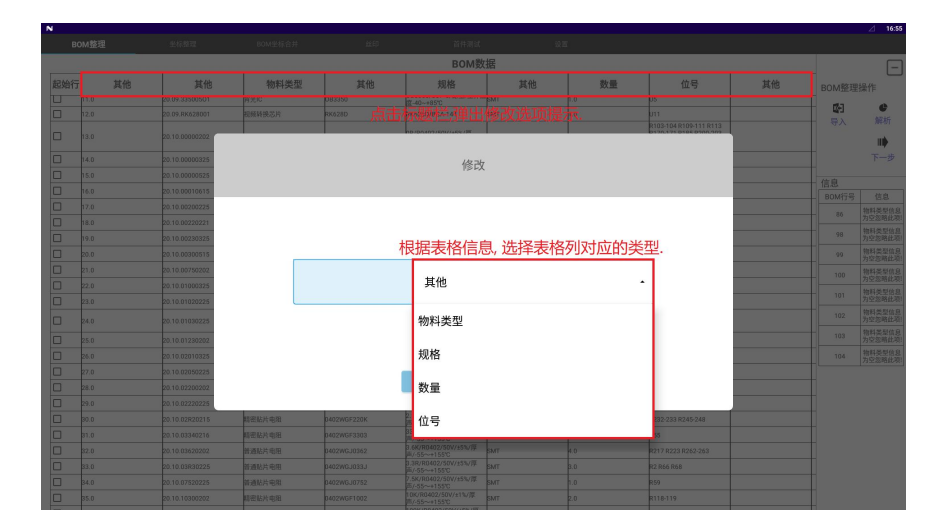

| N        |                  |                      |                                                                                                    |                                                                      |      |            |     |                                 |       |                    | 2 1                   |
|----------|------------------|----------------------|----------------------------------------------------------------------------------------------------|----------------------------------------------------------------------|------|------------|-----|---------------------------------|-------|--------------------|-----------------------|
| BO       | M整埋              | 坐标整理                 | BOM坐标合并                                                                                                    | 戦争                                                                   | 首件测试 | 设置         |     |                                 |       |                    |                       |
|          |                  |                      |                                                                                                    |                                                                      | BOM数 | 居          |     |                                 |       |                    |                       |
| 他        | 物料类型             | 其他                   | 規格                                                                                                    | 其他                                                                   | 数量   | 位号         | 其他  | 解析值                             | 误差    | BOM整理              | 操作                    |
|          |                  |                      |                                                                                                    |                                                                      |      |            | 477 | r/=                             | 解析误差信 | <b>1</b> 6-1       | e                     |
|          |                  |                      | 版本号:                                                                                                    | 20240715-1                                                           |      |            | 用牛  | 1771旦                           | 所们决在国 | 导入                 | 解析                    |
| 1012     |                  |                      | 产品规格型号:                                                                                                    | SW3399-主板-V10-C10-<br>81-02, MAS-21.5D, PC8;<br>SW3399-主板-V10-C10-81 |      |            |     |                                 |       |                    |                       |
| /10-C10- |                  |                      |                                                                                                    |                                                                      |      |            |     |                                 |       |                    | <b>T</b> -            |
| 料3904和   |                  |                      |                                                                                                    |                                                                      |      |            |     |                                 |       |                    |                       |
|          | 物科类型             | 物料名称                 | 规格型号                                                                                                    | 工位                                                                   | 用量   | 位置号        | 昏注  |                                 |       | 信息                 |                       |
| 03       |                  | SW3399-主板-V10 C10 B1 | 単板尺寸<br>84.7mm*142.4mm, 拱版尺<br>寸182.4*154.4MM, 上下各<br>MMIT艺边/厚度1.6MM/材<br>原FR4/红色/4层/OSPT艺/                                                                                       | SMT                                                                  | 1.0  | PC81       |     | 物科美型信息为空忽略武项:                   |       | BOMI75<br>6<br>错误( | 信息<br>物料类型<br>为空忽略    |
| 01       | 0459+19          | 4D#2048-0028NP       | 36、96、10000日は50000<br>単板VIA数2000个人間は第<br>02/分析V-CUT/律点数3213<br>AD52068-QG28NR<br>TSSND,284/SG28NR<br>TSSND,284/SG28NR<br>TSSND,284/SG28NR<br>TSSND,284/SG28NR<br>TSSND,284/SG28NR | ear .                                                                | 10   | 121        |     | ******                          |       | 示                  | 为空間#<br>物料类!<br>为空間#  |
|          | NI PRODUCTION    | noocoro queenn       | 2-40-+85°C/20W                                                                                                    |                                                                      |      |            |     | and an or reading of the second |       | 99                 | 物科类!<br>为空放时          |
| EQ       | 防放及运放芯片          | 658388               | 度-40~+85℃/储存温度-65~<br>150℃                                                                                                    | SMT                                                                  | 1.0  | U16        |     | 8 <b>.</b> #                    |       | 100                | 物科炎5                  |
| \$1      | 电源芯片             | DF1023               | DF1023/S0F23/2.3-6V(反信<br>电压0.6V)/3A/1.25W/思利<br>度/工作温度-40~+125C/焊<br>接260°C,103/替代SYB089                                                                                         | SMT                                                                  | 1.0  | U14        |     | 8A                              |       | 101                | 初至10年<br>物料类5<br>为空忽转 |
| MO       | 电源芯片             | ME6211C33M5G         | ME6211C33M5G/<br>S0T23-5/3.3V/600mA/<br>250mW/接续/工作设度-40~                                                                                                    | вмт                                                                  | 1.0  | U13        |     | 8片                              |       | 102                | 物科类型为空放转              |
|          |                  |                      | 150℃/存储温度-40~150℃                                                                                                    |                                                                      |      |            |     |                                 |       | 103                | 初轮类型为空忽略              |
| M1       | 电源芯片             | ME6211C30M5G         | S0T23-5/3.0V/600mA/<br>250mW/微型/工作温度-40~<br>150℃/存储温度-40~150℃                                                                                                    | SMT                                                                  | 1.0  | U24        |     | 5#                              |       | 104                | 物科类5<br>为空忽转          |
| 82       | 回流保护芯片           | тмі62638н            | TMI6263BH (替代<br>6280) /S0T23-5/输入电压<br>2.5V-5.5V/1.2A/TMI/工作温<br>室-40~+125℃/存储温度-60<br>~150℃/存储温度260℃,<br>108                                                                    | SMT                                                                  | 8.0  | U25-26 U32 |     | 5 <b>#</b>                      |       |                    |                       |
| NÜ       | 电源芯片             | N8679GD              | NB679GD/QFN-12/26V/<br>12A/1.8W/MPS/工作還<br>查-40~+125℃/存營還查-60<br>~150℃/撑邊還查260℃                                                                                                   | SMT                                                                  | 1.0  | υī         |     | 8.4                             |       |                    |                       |
| FD       | 可值程USB Type-C控制器 | FUS83028MPX          | FUS8302B/MLP-14/安森美/<br>工作温度-40~+85℃                                                                                                    | SMT                                                                  | 1.0  | U31        |     | 描述信息无法获取类型!                     |       |                    |                       |
| 01       | HUB IC           | CH334U               | CH334U/QS0P2N/33V/5V/<br>WCH/工作温度-40-+85℃/<br>XXX61XXX代表新版(61社<br>次及以上、为可使用批次)                                                                                                    | SMT                                                                  | 1.0  | U30        |     | 描述信息无法获取类型!                     |       |                    |                       |

2.4. 表格各数据列的抬头信息配置完成后,点击【解析】获取各物料的解析值和误差值。

2.5. 根据各物料的规格型号描述,核对其解析值是否正确。如数据无异常,则点击【下一步】进入坐标整理界面。

对于格式错误的数据,可通过点击错误的数据进行修改。修改完成后,点击【解析】刷新各物料的解析值

| N   |      |                |        |                      |                                                                                                    |     |      |                                                                                     |    |                  |
|-----|------|----------------|--------|----------------------|----------------------------------------------------------------------------------------------------|-----|------|-------------------------------------------------------------------------------------|----|------------------|
|     |      |                |        |                      |                                                                                                    |     |      |                                                                                     |    |                  |
|     |      |                |        |                      | BOM数                                                                                                | 据   |      |                                                                                     |    |                  |
| 起始行 | 其他   | 其他             | 其他     | 其他                   | 其他                                                                                                  | 其他  | 其他   | 其他                                                                                  | 其他 | BOM整理操作          |
|     | 1.0  | 20.01.01720203 |        | SW3399-主板-V10-C10-B1 | 寸182.4*154.4MM,上下各<br>6MM工艺边/厚度1.6MM/材<br>表FR4/红色/4层/OSP工艺/<br>50,90,100致绚艳抗需求/<br>单板VIA数2000个/表层钢厚 | SMT | 7.0  | PCB1                                                                                |    | <b>昭</b><br>导入 解 |
|     | 2.0  | 20.05.52058001 |        |                      | (4.7)                                                                                               |     |      |                                                                                     |    | - <b>॥</b><br>⊤- |
|     | 3.0  | 20.06.838811E0 |        |                      | 16000                                                                                               |     |      |                                                                                     |    |                  |
|     | 4.0  | 20.07.10230351 |        |                      |                                                                                                    |     |      |                                                                                     |    |                  |
|     | 5.0  | 20.07.621105M0 |        |                      |                                                                                                    |     |      |                                                                                     |    |                  |
|     | 6.0  | 20.07.621105M1 |        |                      |                                                                                                    |     |      |                                                                                     |    |                  |
|     |      | 20.07.62800552 | TMI62  | 63BH                 |                                                                                                    |     |      |                                                                                     |    |                  |
|     | 8.0  | 20.07.679G13N0 |        |                      |                                                                                                    |     |      |                                                                                     |    |                  |
|     | 9.0  | 20.09.302814F0 |        |                      |                                                                                                    |     |      |                                                                                     |    |                  |
|     |      | 20.09.33400001 |        |                      | 关闭                                                                                                  | 确认  |      |                                                                                     |    |                  |
|     |      | 20.09.33500501 |        |                      |                                                                                                    |     |      |                                                                                     |    |                  |
|     |      |                | 视频转换芯片 | RK628D               | RK628D/BGA-144                                                                                      |     |      | U11                                                                                 |    |                  |
|     | 13.0 | 20.10.00000202 | 普通粘片电阻 | 0402WGJ0000          | DR/R0402/50V/±5%/厚<br>两/-55~+155℃                                                                   |     | 19.0 | R103-104 R105-111 R113<br>R170-171 R185 R200-203<br>R209 R212 R219-220 R240<br>R256 |    |                  |
|     |      | 20.10.00000325 | 描通贴片电阻 | 0503WAJ0000          | DR/R0603/50V/±5%/厚<br>商/-55~+155℃                                                                   |     | 5.0  | R87 R168 R178-179 R184                                                              |    |                  |
|     |      |                | 普通贴片电阻 |                      |                                                                                                    |     | 3.0  | R1 R53-54                                                                           |    |                  |
|     |      |                | 精肥贴片电阻 |                      | 0.1R/R1812/200V/±1%/厚<br>两/-65~+155℃                                                                |     |      | R64                                                                                 |    |                  |

和误差值。

3. 坐标整理

3.1 在坐标整理界面右侧的工具栏中点击【导入】按钮,根据待测试产品生产文件存档路径,选择对应 Excel 文档的坐标文件。

| BC  | MER                              | 坐标整理   | BOM值标合并                | 維印   | 首件测试   | 1Q Z    | t.      |         |           | 2 16.05            |
|-----|----------------------------------|--------|------------------------|------|--------|---------|---------|---------|-----------|--------------------|
|     |                                  |        |                        |      | 坐标数    | 据       |         |         |           | -                  |
| 起始行 | 其他                               | 其他     | 其他                     | 其他   | 其他     | 其他      | 其他      | 其他      | 其他        | 小行教理操作             |
|     | PartType                         | RefDes | PartDecal              | Pins | Layer  | Orient. | x       | ĸ       | SMD 0     | 32-10-26-82.0% ( P |
|     | J_WIFI_RFANT5220_1_NC            | ANTI   | RFANT5220              | 8.0  | Тор    | 90.0    | 99.357  | 30.067  | Yes       | (A)                |
|     | J_WIFL_RFANT5220_1_NC            | ANT2   | RFANT5220              | 8.0  | Тор    | 90.0    | 99.357  | 23.653  | Yes       | 导入解析               |
|     | J_BAT_BS-1220-2_SMT              | BAT1   | BS-1220-2              | 4.0  | Bottom | 0.0     | 143.68  | 115.919 |           |                    |
|     | BATTERY_CR1220_KS                | BAT2   | CR2032-DC              | 1.0  | Bottom | 0.0     | 137.737 | 108.718 | ves Later | 八,守八尘,             |
|     | C0402_224P_16V_X5R_K_C<br>2      | C1     | 00402                  | 2.0  | Тор    | 270.0   | 136.441 | 113.95  | *** 标信官   |                    |
|     | C0805_226P_16V_X5R_M_C<br>2      | C2     | C0805                  | 2.0  | Top    | 180.0   | 134.917 | 121.824 | Yes Yes   | 信息                 |
|     | C0402_104P_16V_X7R_K_B           | C3     | C0402                  | 2.0  | Тор    | 180.0   | 135.171 | 120.427 | Yes       | BOM行号 信息           |
|     | C0603_226P_10V_X5R_M_C<br>2      | C4     | C0603                  | 2.0  | Top    | 0.0     | 131.361 | 123.856 | Yes       | (                  |
|     | C0402_104P_16V_X7R_K_B.<br>2     | C5     | 00402                  | 2.0  | Тор    | 180.0   | 131.869 | 118.014 | Yes       | 4                  |
|     | C0603_226P_6.3V_X5R_M_0<br>2 NC  | C6     | 00603                  | 2.0  | Тор    | 180.0   | 109.136 | 89.058  | Yes       |                    |
|     | ECSMT_6.3X7.7_220UF/<br>16V_M_D  | C7     | SMT6.3-7.7MM_100UF_25V | 2.0  | Top    | 90.0    | 165.397 | 131.476 | Yes       |                    |
|     | C0402_104P_16V_X7R_K_B           | 108    | D0402                  | 2.0  | Тор    | 0.0     | 131.615 | 124.999 | Yes       | 4                  |
|     | C0402_105P_16V_X5R_K_C           | C9     | D0402                  | 2.0  | Тор    | 180.0   | 131.869 | 117.125 | Yes       |                    |
|     | C0402_105P_16V_X5R_K_C.<br>2     | C10    | 00402                  | 2.0  | Top    | 90.0    | 137.457 | 117.506 | Yes       | 1                  |
|     | C0402_104P_16V_X7R_K_B<br>2_NC   | 011    | C0402                  | 2.0  | Тор    | 180.0   | 118.407 | 132.111 | Yes       | 4                  |
|     | C0603_104P_100V_X7R_K_<br>8.5 NC | C12    | 00603                  | 2.0  | Top    | 270.0   | 142.664 | 127.564 | Yes       |                    |
|     | C0402_102P_50V_X7R_K_B.<br>2 NC  | C13    | 00402                  | 2.0  | Bottom | 180.0   | 114.851 | 125.38  | Yes       |                    |
|     | C0603_104P_100V_X7R_K_<br>B_5_NC | C14    | 00603                  | 2.0  | Тор    | 90.0    | 142.621 | 132.342 | Yes       |                    |
|     | C0603_104P_100V_X7R_K_<br>B_5_NC | C15    | 00603                  | 2.0  | Bottom | 180.0   | 117.493 | 129.846 | Yes       | 1                  |
|     | C0402_104P_16V_X7R_K_B           | C16    | 00402                  | 2.0  | Top    | 0.0     | 110.025 | 126.142 | Yes       | 4                  |
|     | C0805_475P_50V_X5R_K_C           | C17    | 00805                  | 2.0  | Bottom | 180.0   | 117.556 | 127.305 | Yes       |                    |
|     | C0402_222P_50V_X7R_K_B.          | C18    | 00402                  | 2.0  | Top    | 270.0   | 108.628 | 125.634 | Yes       |                    |
|     | C0402_102P_50V_X7R_K_B           | C19    | 00402                  | 2.0  | Тор    | 90.0    | 119.715 | 124.067 | Yes       |                    |
|     | ECSMT_6.3X7.7_22UF/              | C:20   | SMT6.3-7.7MM_100UF_25V | 2.0  | Тор    | 0.0     | 138.473 | 128.555 | Yes       | 1                  |
|     | ECDIP_8X12_47UF/<br>63V_M_D_NC   | C21    | DIP8-12MM-H            | 2.0  | Top    | 90.0    | 157.015 | 134.143 | No        | 1                  |
|     | C0402_104P_16V_X7R_K_B<br>2_NC   | C22    | 00402                  | 2.0  | Bottom | 90.0    | 136.695 | 135.413 | Yes       |                    |

3.2 选择起始行,然后根据表格各列信息的实际属性,通过标题栏分别选择配置为位号、X 轴、Y 轴、 角度、Layer。

|     |                   | 坐标整理   |                        |              |             |       |        |        |         |                        |
|-----|-------------------|--------|------------------------|--------------|-------------|-------|--------|--------|---------|------------------------|
|     |                   |        |                        |              | 坐标数         | 据     |        |        |         |                        |
| 起始行 | 其他                | 其他     | 其他                     | 其他           | 其他          | 其他    | 其他     | 其他     | 其他      | 坐左黎理操作                 |
|     |                   | RefDes | PartDecal              |              |             |       | ×      |        |         | and the second part of |
|     |                   |        | RFANT5220              |              |             | 0.00  | 99.357 |        | Yes     |                        |
|     |                   | ANT2   | RFANT5220              |              |             | 00.0  | 99.357 |        | Yes     | 导入 解析                  |
|     |                   | BATI   |                        | 占土仁師         | Etalate Isi |       |        |        | io I    | - II)-                 |
|     | BATTERY_CR1220_KS | BAT2   |                        | <b>点</b> 面你越 | 关,刈生你       |       |        |        | 165 I   |                        |
|     |                   | C1     |                        | 数据讲行         | 和罟 修成       |       |        |        | 105     |                        |
|     |                   | C2     |                        | SKI/GREET J  | HUEL.       |       |        |        | 8       | 信息                     |
|     |                   | 123    |                        |              |             |       |        |        | iea I   |                        |
|     |                   | C4     |                        |              |             |       |        |        | ies i   |                        |
|     |                   | C5     |                        |              |             |       |        |        | ies 1   |                        |
|     |                   | C6     |                        |              |             |       |        |        | ies III |                        |
|     |                   | 27     |                        |              |             |       |        | -      | -       |                        |
|     |                   |        |                        |              | Ħ Ah        |       |        |        | 100     |                        |
|     |                   | ~      |                        |              | 兵心          |       |        |        | -       |                        |
|     |                   | 010    |                        |              |             |       |        | -      |         |                        |
|     |                   | 010    |                        |              | 位号          |       |        |        | 0       |                        |
|     |                   | 211    |                        |              |             |       |        |        | 8       |                        |
|     |                   | 012    |                        |              | x           |       |        |        | 10      |                        |
|     |                   | 013    |                        |              | ^           |       |        |        | 15      |                        |
|     |                   | 014    |                        |              | N N         |       |        |        | les I   |                        |
|     |                   | C15    |                        |              | - T         |       |        |        | 65      |                        |
|     |                   | 016    |                        |              |             |       |        | _      | - a     |                        |
|     |                   |        | C0305                  |              | 角度          |       |        | 7.205  | Yes     |                        |
|     |                   |        | C0402                  |              | 10          |       |        | 15.634 | Yes     |                        |
|     |                   |        | C0402                  |              | Laver       |       |        | 4.067  | Yes     |                        |
|     |                   |        | SMT6.3-7.7MM_100UF_25V |              | La          | /er万层 |        | 8.555  | Yes     |                        |
|     |                   |        | DIP8-12MM5H            |              |             |       |        |        | No      |                        |
|     |                   |        |                        |              | Dellar .    | -     |        |        |         |                        |

3.3 点击【解析】对坐标数据进行解析。核对确认当前所解析的坐标数据完全正常后则点击【下一步】进

入 BOM 与坐标合并操作环节。

- 4. BOM 坐标合并
  - 4.1 在"BOM 坐标合并"界面右侧的工具栏中点击【合并】按钮,对 BOM 数据和坐标数据进行合并, 同时自动对比 BOM 数据和坐标数据是否存在差异。

|                                                                                                    |                                                                                                    |                                                                                                    | BOM坐标合并                                                                                                    |                                                                                                    |                                                                                                    |                                                                                                    |                                                                                                    |   |      |                                                                                                    |                                                                                                    |
|----------------------------------------------------------------------------------------------------|----------------------------------------------------------------------------------------------------|----------------------------------------------------------------------------------------------------|----------------------------------------------------------------------------------------------------|----------------------------------------------------------------------------------------------------|----------------------------------------------------------------------------------------------------|----------------------------------------------------------------------------------------------------|----------------------------------------------------------------------------------------------------|---|------|----------------------------------------------------------------------------------------------------|----------------------------------------------------------------------------------------------------|
|                                                                                                    |                                                                                                    |                                                                                                    |                                                                                                    |                                                                                                    |                                                                                                    | BOM数据                                                                                                    |                                                                                                    |   |      |                                                                                                    | E                                                                                                    |
|                                                                                                    |                                                                                                    |                                                                                                    |                                                                                                    |                                                                                                    |                                                                                                    |                                                                                                    |                                                                                                    |   |      |                                                                                                    | BOM里标合并                                                                                                    |
|                                                                                                    |                                                                                                    |                                                                                                    |                                                                                                    |                                                                                                    |                                                                                                    |                                                                                                    |                                                                                                    |   |      |                                                                                                    | 33 M                                                                                                    |
|                                                                                                    |                                                                                                    |                                                                                                    |                                                                                                    |                                                                                                    |                                                                                                    |                                                                                                    |                                                                                                    |   |      |                                                                                                    | 合并 石铺                                                                                                    |
|                                                                                                    |                                                                                                    |                                                                                                    |                                                                                                    |                                                                                                    |                                                                                                    |                                                                                                    |                                                                                                    |   |      |                                                                                                    |                                                                                                    |
|                                                                                                    |                                                                                                    |                                                                                                    |                                                                                                    |                                                                                                    |                                                                                                    |                                                                                                    |                                                                                                    |   |      |                                                                                                    | F-9                                                                                                    |
|                                                                                                    |                                                                                                    |                                                                                                    |                                                                                                    |                                                                                                    |                                                                                                    |                                                                                                    |                                                                                                    |   |      |                                                                                                    |                                                                                                    |
|                                                                                                    |                                                                                                    |                                                                                                    |                                                                                                    |                                                                                                    |                                                                                                    |                                                                                                    |                                                                                                    |   |      |                                                                                                    |                                                                                                    |
|                                                                                                    |                                                                                                    |                                                                                                    |                                                                                                    |                                                                                                    |                                                                                                    |                                                                                                    |                                                                                                    |   |      |                                                                                                    |                                                                                                    |
|                                                                                                    |                                                                                                    |                                                                                                    |                                                                                                    |                                                                                                    |                                                                                                    |                                                                                                    |                                                                                                    |   |      |                                                                                                    |                                                                                                    |
|                                                                                                    |                                                                                                    |                                                                                                    |                                                                                                    |                                                                                                    |                                                                                                    |                                                                                                    |                                                                                                    |   |      |                                                                                                    |                                                                                                    |
|                                                                                                    |                                                                                                    |                                                                                                    |                                                                                                    |                                                                                                    |                                                                                                    |                                                                                                    |                                                                                                    |   |      |                                                                                                    |                                                                                                    |
|                                                                                                    |                                                                                                    |                                                                                                    |                                                                                                    |                                                                                                    |                                                                                                    |                                                                                                    |                                                                                                    |   |      |                                                                                                    |                                                                                                    |
|                                                                                                    |                                                                                                    |                                                                                                    |                                                                                                    |                                                                                                    |                                                                                                    |                                                                                                    |                                                                                                    |   |      |                                                                                                    |                                                                                                    |
|                                                                                                    |                                                                                                    |                                                                                                    |                                                                                                    |                                                                                                    |                                                                                                    |                                                                                                    |                                                                                                    |   |      |                                                                                                    |                                                                                                    |
|                                                                                                    |                                                                                                    |                                                                                                    |                                                                                                    |                                                                                                    |                                                                                                    |                                                                                                    |                                                                                                    |   |      |                                                                                                    |                                                                                                    |
|                                                                                                    |                                                                                                    |                                                                                                    |                                                                                                    |                                                                                                    |                                                                                                    |                                                                                                    |                                                                                                    |   |      |                                                                                                    |                                                                                                    |
|                                                                                                    |                                                                                                    |                                                                                                    |                                                                                                    |                                                                                                    |                                                                                                    |                                                                                                    |                                                                                                    |   |      |                                                                                                    |                                                                                                    |
|                                                                                                    |                                                                                                    |                                                                                                    |                                                                                                    |                                                                                                    |                                                                                                    |                                                                                                    |                                                                                                    |   |      |                                                                                                    |                                                                                                    |
|                                                                                                    |                                                                                                    |                                                                                                    |                                                                                                    |                                                                                                    |                                                                                                    |                                                                                                    |                                                                                                    |   |      |                                                                                                    |                                                                                                    |
|                                                                                                    |                                                                                                    |                                                                                                    |                                                                                                    |                                                                                                    |                                                                                                    |                                                                                                    |                                                                                                    |   |      |                                                                                                    |                                                                                                    |
|                                                                                                    |                                                                                                    |                                                                                                    |                                                                                                    |                                                                                                    |                                                                                                    |                                                                                                    |                                                                                                    |   |      |                                                                                                    |                                                                                                    |
|                                                                                                    |                                                                                                    |                                                                                                    |                                                                                                    |                                                                                                    |                                                                                                    |                                                                                                    |                                                                                                    |   |      |                                                                                                    | 78.2                                                                                                    |
| 2043                                                                                                    | 11                                                                                                    | 1493                                                                                                    | 80M坐标会并                                                                                                    | щP                                                                                                    |                                                                                                    | 四外游戏                                                                                                    | 4.11                                                                                                    |   |      |                                                                                                    | 24                                                                                                    |
| 2010                                                                                                    |                                                                                                    | -                                                                                                    | BOM坐标合并                                                                                                    | ЦD                                                                                                    |                                                                                                    | <sup>古外演成</sup><br>BOM数据                                                                                                    | ŝ#                                                                                                    |   |      |                                                                                                    | 792                                                                                                    |
| acuta<br>类型                                                                                               | 物料类型                                                                                                    | ation<br>位号                                                                                                    | 90M坐标会并<br>X                                                                                                    | Å<br>Fib                                                                                                    | 角度                                                                                                    | 音》演成<br>BOM数据<br>Layer                                                                                                    | en<br>Hit                                                                                                    | a | 28   | 2.8                                                                                                    | 312<br>EOM坐标合并                                                                                                    |
| 2004<br>天型<br>石井                                                                                          | 10<br>物料类型<br>主芯料                                                                                                    | 8년9년<br>位명<br>VI                                                                                                    | BOM坐标会并<br>X<br>8.537                                                                                                    | 2407<br>Y<br>-48.339                                                                                                    | 免疫<br>192.0                                                                                                    | 部別調減<br>BOM数据<br>Layer<br>Top                                                                                                    | Reczeter/Packade/                                                                                                    | a | 9.8  | 22.8                                                                                                    | 117<br>EOM坐标合并<br>25 图                                                                                                    |
| 2004<br>英型<br>石水                                                                                          | 20<br>物料支型<br>主元ii                                                                                                    | 2년5년<br>位덕<br>101                                                                                                    | BOM坐标会并<br>X<br>8.537                                                                                                    | <u>н</u> ю<br>У<br>46.339                                                                                                    | 免疫<br>190.0                                                                                                    | BOM数据<br>Layer<br>Top                                                                                                    | 日本 日本                                                                                                    | a | 98   | 8.0<br>65                                                                                                    | 117<br>EOM坐标会并<br>EE EE<br>合并 改编                                                                                                    |
| 2003<br>2015<br>2015<br>2015                                                                              | 25<br>物料支型<br>主5A                                                                                                    | @850<br>전략<br>UT                                                                                                    | <b>BOM</b> 坐标会并<br>X<br>8.537                                                                                                    | щю<br>¥<br>48.339                                                                                                    | <b>角度</b><br>192.0                                                                                                    | BPN期以<br>BOM数据<br>Layer<br>Top                                                                                                    | 628<br>                                                                                                    | a | 9.8  | 2.0<br>4.0                                                                                                    | 14年<br>日の小型総合井<br>日日 日<br>合井 日間<br>合井 日間<br>日<br>日<br>一<br>日<br>日<br>日<br>日<br>日<br>日<br>日<br>日<br>日<br>日<br>日<br>日<br>日<br>日<br>日<br>日 |
| 2004<br>英型<br>石井                                                                                          | 100<br>物料支型<br>主乙R<br>EMMC                                                                                                    | 100 년 10 년<br>10 년 10 년<br>10 년 10 년<br>10 년 10 년                                                                                                    | BOM坐标会并<br>X<br>8.537<br>3.769                                                                                                    | ¥<br>48.339<br>-21.771                                                                                                    | <b>府成</b><br>190.0<br>190.0                                                                                                    | EDD游戏<br>BOM数据<br>Layer<br>Top                                                                                                    | 528<br>Hažé<br>Proziterene (Kalaka)<br>Systémické – várci<br>Sznaví, císle<br>Biocc znikol<br>Sznaví, císle<br>Biocc znikol<br>11.5 ríška té jenný<br>11.5 říška té jenný<br>11.5 říška té jenný                                                                                                    | œ | 9.8  | 8.0<br>02<br>30<br>30<br>30<br>30<br>30<br>30<br>30<br>30<br>30<br>30<br>30<br>30<br>30                                                                                                    | 111<br>王<br>BOM登録合并<br>王王 王<br>순书 改領<br>祥<br>下一步                                                                                        |
| 2004年<br>英型<br>石井                                                                                         | 100<br>他科夫型<br>主乙R<br>EMMC                                                                                                    | (신 당 전<br>(신 당<br>UT)<br>UT)                                                                                                    | <b>BOM金标会并</b><br>X<br>8.537<br>3.796                                                                                                    | ¥<br>48.339<br>41.771                                                                                                    | <b>和度</b><br>182.0<br>182.0                                                                                                    | 日かまれ<br>BOM数据<br>Layer<br>Top<br>Top                                                                                                    |                                                                                                    | a | 9.8  | AD<br>AD<br>RUREALADA                                                                                                    | 11日<br>日のM型板合井<br>記<br>合井 の領<br>時<br>下一歩                                                                                                |
| 2004<br>英型<br>五片                                                                                          | 12<br>物料类型<br>主芯A<br>EMAC                                                                                                    | stree<br>쇼국<br>UN<br>UNS                                                                                                    | <b>BOM企标会并</b><br>X<br>6.537<br>3.759                                                                                                    | ¥<br>48.339<br>41.771                                                                                                    | <b>角度</b><br>180.0                                                                                                    | 日の別は<br>BOM数据<br>Layer<br>Top                                                                                                    | EX EX                                                                                                    | g | 928  | the<br>an<br>mucosseds<br>gi                                                                                                    | 10月<br>日本<br>日本<br>日本<br>日本<br>日本<br>日本<br>日本<br>日本<br>日本<br>日本<br>日本<br>日本<br>日本                                                       |
| 2004<br>英型<br>五片                                                                                          | 12<br>敬料类型<br>主之//<br>EMAC                                                                                                    | 2652<br>(29<br>17<br>19                                                                                                    | BOM坐站会并<br>来<br>8.537<br>3.769                                                                                                    | ¥<br>48.339<br>21.771                                                                                                    | <b>角度</b><br>190.0                                                                                                    | 日うJack<br>BOM数据<br>Layer<br>Top                                                                                                    | CONTRACT  CONTRACT                                                                                                    | g | şi,# | 8.8<br>80<br>80<br>80<br>80<br>80<br>81<br>81                                                                                                    | ===================================                                                                                                    |
| 2004年<br>英型<br>石作                                                                                         | 1日<br>一<br>一<br>一<br>一<br>一<br>一<br>二<br>二<br>六<br>八<br>二<br>二<br>二<br>六<br>八<br>二<br>二<br>二<br>二<br>二<br>二<br>二<br>二<br>二<br>二<br>二<br>二<br>二                                                                     | 28823<br>요구<br>171<br>170<br>170<br>1740                                                                                                    | 80428635<br>X<br>8.537<br>3.749<br>8.32                                                                                                    | 46.339<br>48.339<br>48.345                                                                                                    | <b>Ang</b><br>180.0<br>180.0                                                                                                    | 日)384<br>BOM数据<br>Layer<br>Top<br>Top                                                                                                    | EX<br>RESIDENTIAL<br>RESIDENTIAL<br>R | æ | şi.B | AB<br>AD<br>AMADALARDA<br>AMADALARDA<br>AMADALARDA<br>AMADALARDA                                                                                                    | 10日<br>日の州梁格会井<br>日子<br>日子<br>一子<br>王一夕                                                                                                 |
| 2004年<br>英型<br>石作                                                                                         | **************************************                                                                                                    | <b>3023</b><br><u>(29</u><br>(7)<br>(7)<br>(7)<br>(7)<br>(7)<br>(7)<br>(7)<br>(7)<br>(7)<br>(7)                                                                                                    | DOMESTAT                                                                                                    | 45.329<br>45.329<br>45.329<br>45.324                                                                                                    | <b>Agg</b><br>192.0<br>192.0                                                                                                    | Top<br>Top<br>Top                                                                                                    | 10<br>10<br>10<br>10<br>10<br>10<br>10<br>10<br>10<br>10                                                                                                    | æ | 2.5  | 88<br>40<br>40<br>80<br>80<br>20<br>80<br>80<br>80<br>80<br>80<br>80<br>80<br>80<br>80<br>80<br>80<br>80<br>80                                                                                                    | EOM285会所<br>登<br>会所<br>の話<br>単<br>Tータ                                                                                                   |
| 2004<br>英型<br>五府<br>五府                                                                                    | 10<br>一<br>一<br>一<br>一<br>一<br>一<br>二<br>二<br>二<br>二<br>二<br>二<br>二<br>二<br>二<br>二<br>二<br>二<br>二                                                                                                    | state<br>तिम्<br>ग<br>पाव<br>पाव<br>पाव                                                                                                    | BOMERAJ<br>X<br>6.337<br>3.799<br>R.32<br>R.32                                                                                                    | 48.139<br>-78.524<br>-44831                                                                                                    | <b>角度</b><br>182.0<br>182.0<br>182.0                                                                                                    | Top<br>Top<br>Top<br>Top<br>Top                                                                                                    |                                                                                                    | æ | 9.8  | 8.8<br>40<br>8.40<br>9.1<br>9.1<br>9.1<br>9.1<br>9.1<br>9.1<br>9.1<br>9.1<br>9.1<br>9.1                                                                                                    | ■<br>EOM愛報会井<br>王子 回<br>会市 回婚<br>単<br>下一步                                                                                               |
| 2004<br>英型<br>乙内<br>乙内<br>乙内                                                                              | 一<br>一<br>一<br>一<br>でのの3<br>しなこか<br>しなこか                                                                                                    |                                                                                                    | BOULE 18 AP #                                                                                                    | 80<br>¥<br>46.39<br>43.77<br>-0.524<br>-0.534<br>-0.435                                                                                                    | <u>角度</u><br>1800<br>1800<br>1800<br>1800<br>2700<br>2700                                                                                                    | BARA<br>BOM数据<br>Layer<br>Top<br>Top<br>Top<br>Battorn                                                                                          | EX EXCEPTION EXCEPTION EXCE                                                                                                    | a | 25   | 8.0<br>00<br>00<br>00<br>00<br>00<br>00<br>00<br>00<br>00<br>00                                                                                                    | 100<br>日<br>日<br>日<br>日<br>日<br>日<br>日<br>日<br>日<br>日<br>日<br>日<br>日<br>日<br>日<br>日<br>日<br>日                                           |
| 2004<br>英型<br>之所<br>乙所<br>乙所<br>乙所<br>乙所<br>乙所                                                            | 常料天型<br>主たれ<br>EMAC<br>UPG603<br>20歳たか<br>20歳たか<br>20歳たか<br>20歳たか<br>20歳たか<br>20歳たか<br>20歳たか<br>20歳たか<br>20歳たか<br>20歳たか<br>20歳たか<br>20歳たか<br>20歳たか<br>20歳の<br>20歳の<br>20歳の<br>20歳の<br>20歳の<br>20歳の<br>20歳の<br>20歳の | 24422<br>(22)<br>UN<br>UN<br>UN<br>UN<br>UN<br>UN<br>UN<br>UN<br>UN<br>UN<br>UN<br>UN<br>UN                                                                                                    | BCALESEAT<br>X<br>4.337<br>3.746<br>8.52<br>8.52<br>9.2054<br>9.2054<br>9.641                                                                                                    | 80<br>¥<br>4639<br>01777<br>01834<br>0-0483<br>0-0483<br>0-0480<br>0-048000000000000000000000000000                                                                                                    | <u>角度</u><br>180.0<br>180.0<br>180.0<br>180.0<br>180.0<br>270.0<br>270.0<br>270.0                                                                                                    | EDNIEL<br>BOMESIE<br>Layer<br>Тор<br>Тор<br>Тор<br>Тор<br>Волога<br>Волога<br>Волога                                                            | 20 3 3                                                                                                    | 8 | 25   | 8.9<br>8<br>8<br>8<br>8<br>8<br>8<br>8<br>8<br>8<br>8<br>8<br>8<br>8<br>8<br>8<br>8<br>8<br>8                                                                                                    |                                                                                                    |
| 204<br>27<br>27<br>27<br>27<br>28<br>28<br>28<br>28<br>28<br>28<br>28<br>28<br>28<br>28<br>28<br>28<br>28 | 第年表記<br>第年表記<br>記述に<br>記述に<br>記述に<br>記述に<br>記述に<br>記述に<br>記述に<br>記述に<br>記述に<br>記述                                                                                                    | 2003<br>(205)<br>(201)<br>(201)<br>( | BCALESSOF<br>X<br>5.527<br>3.789<br>8.52<br>2.789<br>8.52<br>2.789<br>8.52<br>2.004<br>8.52<br>2.004<br>8.52<br>2.004<br>8.52<br>2.004<br>8.52<br>2.004<br>8.52<br>2.005<br>8.52<br>5.52<br>5.52<br>5.52<br>5.52<br>5.52<br>5.52<br>5.5 | 45.329<br>45.329<br>41.777<br>-75.334<br>4.4453<br>4.347<br>-25.56                                                                                                    | 角度<br>180.0<br>180.0<br>180.0<br>180.0<br>200.0<br>270.0<br>270.0<br>270.0                                                                                                    | ED.304<br>BOMETE<br>Top<br>Top<br>Top<br>Top<br>Botton<br>Botton<br>Top                                                                         | Control Control C                                                                                                    | a | 2.5  | 8.9<br>20<br>2043.420348<br>2043.420348<br>2045.420348<br>2045.420348 | ■<br>■<br>■<br>■<br>■<br>■<br>=<br>=<br>=<br>=<br>=<br>=<br>=<br>=<br>=<br>=<br>=<br>=<br>=                                             |
| 500<br>25<br>76<br>76<br>76<br>76<br>76<br>76<br>76<br>76<br>76<br>76<br>76                               | **************************************                                                                                                    | 4000<br>(2)<br>(2)<br>(2)<br>(2)<br>(2)<br>(2)<br>(2)<br>(2)<br>(2)<br>(2)                                                                                                    | DOMESTAT                                                                                                    | 48.329<br>48.329<br>43.377<br>43.377<br>43.574<br>43.57<br>43.52<br>43.52<br>45.52<br>45.52<br>55.52<br>55.52<br>5 | <u>発度</u><br>182.0<br>182.0<br>182.0<br>182.0<br>272.0<br>272.0<br>272.0<br>272.0<br>272.0<br>272.0<br>272.0<br>272.0<br>182.0<br>182.0                                                                         | ранаж<br>Волобия<br>Цаучет<br>Тор<br>Тор<br>Волого<br>Волого<br>Волого<br>Тор<br>Тор                                                            | The second second                                                                                                    | a | 28   | 8.8<br>48<br>3094,203543<br>8309,203543<br>10<br>10<br>10<br>10<br>10<br>10<br>10<br>10<br>10<br>10<br>10<br>10<br>10                                                                                                    | ■<br>EOM型目音井<br>登<br>音井<br>第一<br>第一<br>第一<br>第一<br>第一<br>第一<br>第一<br>第一<br>第一<br>第一                                                     |
| 204<br>27<br>27<br>27<br>27<br>27<br>27<br>27<br>28<br>28<br>28<br>28<br>28                               | **************************************                                                                                                    | 10000<br>(20)<br>UN<br>UN<br>UN<br>UN<br>UN<br>UN<br>UN<br>UN<br>UN<br>UN<br>UN<br>UN<br>UN                                                                                                    | ROMERED#<br>X<br>6.337<br>3.709<br>8.32<br>8.32<br>8.32<br>8.32<br>8.32<br>9.2056<br>4.6.43<br>9.2356                                                                                                    | 46.379<br>-01.574<br>-01.574<br>-01.554<br>-0.554<br>-0.556<br>-0.75.88                                                                                                    | Apg       100.0       100.0       100.0       200.0       200.0       100.0       100.0       100.0       100.0       100.0       100.0       100.0       100.0       100.0       100.0       100.0       100.0 | рэлжи<br>Волжба<br>Layer<br>Тор<br>Тор<br>Тор<br>Тор<br>Волого<br>Волого<br>Волого<br>Тор<br>Сор<br>Сор<br>Сор<br>Сор<br>Сор<br>Сор<br>Сор<br>С |                                                                                                    | 9 | 1.2  | 8.0<br>0.0<br>0.0<br>0.0<br>0.0<br>0.0<br>0.0<br>0.0                                                                                                    |                                                                                                    |

4.2 核对 BOM 数据与坐标数据的对比结果,确认完全正常后则点击【下一步】进入丝印操作环节。

- 5. 丝印
  - 5.1 在"导入丝印"界面右侧的工具栏中点击【导入】按钮,根据待测试产品生产文件存档路径,选择 对应 PDF 文档的贴片位置属性图。因 PDF 文档比较大,导入时间较长,需要稍等几秒才能正常 预览出来。

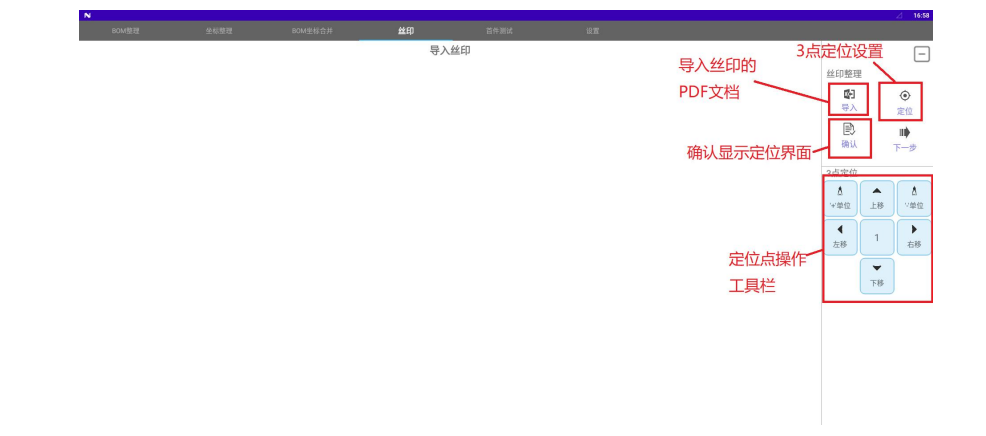

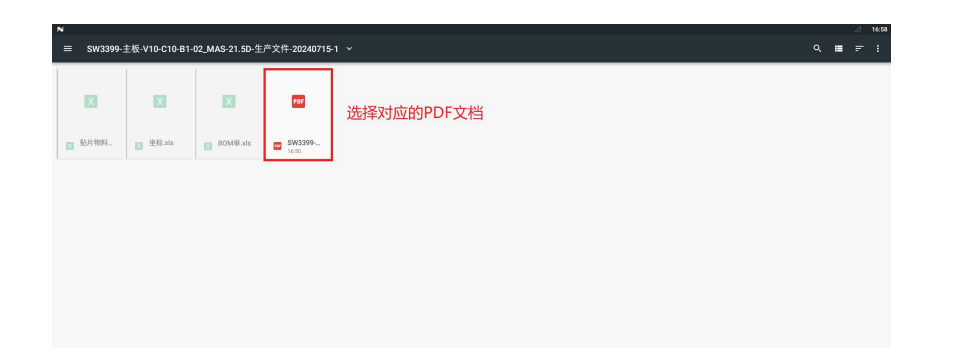

5.2 上下滑动预览的丝印图,选择需要测试的 PCB 板 Layer 层面(即 TOP 面或 Bottom 面),点击丝印图 处屏幕进行"选择丝印"状态。

| N     |                                                |                     |         |        |        |    | ⊿ 16:59 |
|-------|------------------------------------------------|---------------------|---------|--------|--------|----|---------|
| BOM發躍 |                                                |                     | 丝印 首件测试 |        |        |    |         |
| ,     | к<br><sup>72</sup> ина <sub>па</sub><br>паради | 上下滑动,点击需要<br>选择的丝印. |         |        |        |    | ◆<br>定位 |
|       |                                                | <br>− σ−<br>Torrano |         | 04<br> | 5<br>0 | 87 |         |

5.3 点击右侧工具栏中的【定位】按钮,依次选择三个待定位的贴片元件的位号,点击屏幕中所显示的待定 位贴片元件的丝印框位置,输入对应的位号信息。然后通过右侧工具栏中的【上移/下移/左移/右移】 按钮来对定位点的位置进行校准操作,使其蓝色定位框与当前定位的贴片元件的丝印框位置居中。

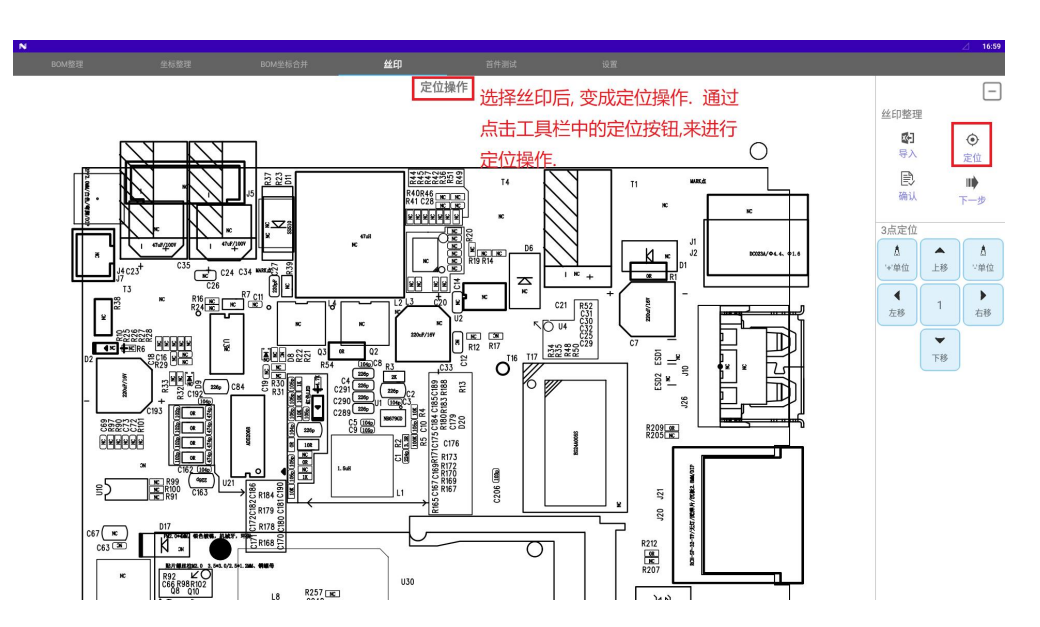

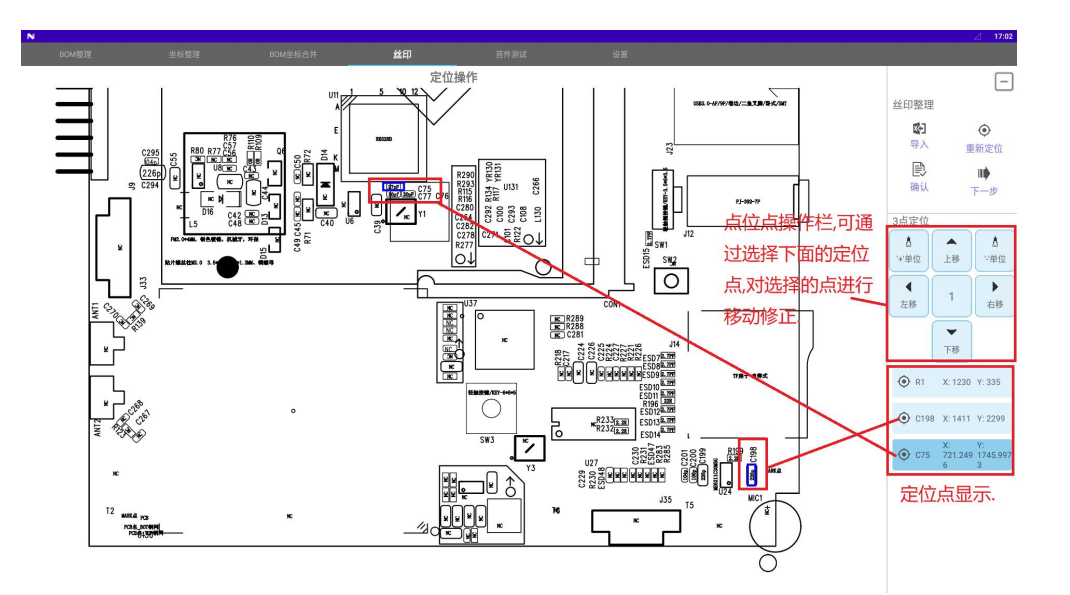

定位丝印操作时需要注意以下两个方面:

(1)需要选择三个定位点,按照三角形分布进行选择,各定位点尽量靠近 PCB 板边位置选取,以提高定 位的准确度 。

(2)所有定位点都必须是 BOM 中所要求贴片元器件的有效位置,否则系统会定位失败,并提示"BOM 坐标数据无该位号"。

5.4 定位完成点击右侧工具栏中的【确认】按钮,即可看到当前定位的 Layer 层面所有贴片元器件的对应 丝印位置(如黄色方框所示)。如发现定位框有偏移时,分别选中三个定位点,点击【上移/下移/左移 /右移】按钮进行移动,确认定位框位置居中后再次点击【确认】按钮进行校准。

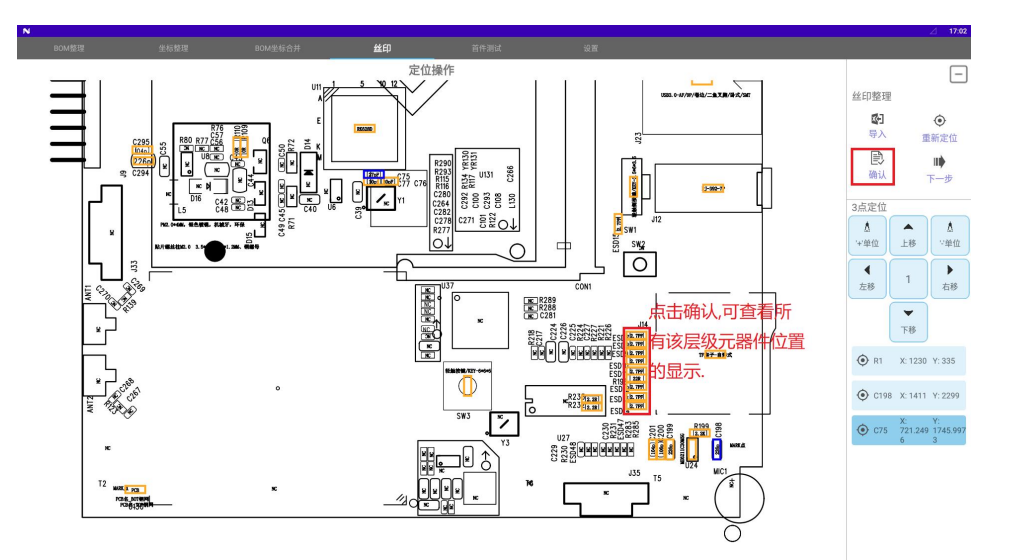

5.5 定位完成后,点击【下一步】按键进入首件测试界面。

- 6. 首件测试
  - 6.1 存储模板:在"首件测试"界面右侧的工具栏中点击【存储模板】按钮,在"另存为文件"对话框中 输入存储模板的名称,将当前调试好的待测试的模板保存在智能一体机的本地内存中,下次测试同型 号 PCB 板时可直接打开该模板进行测试。

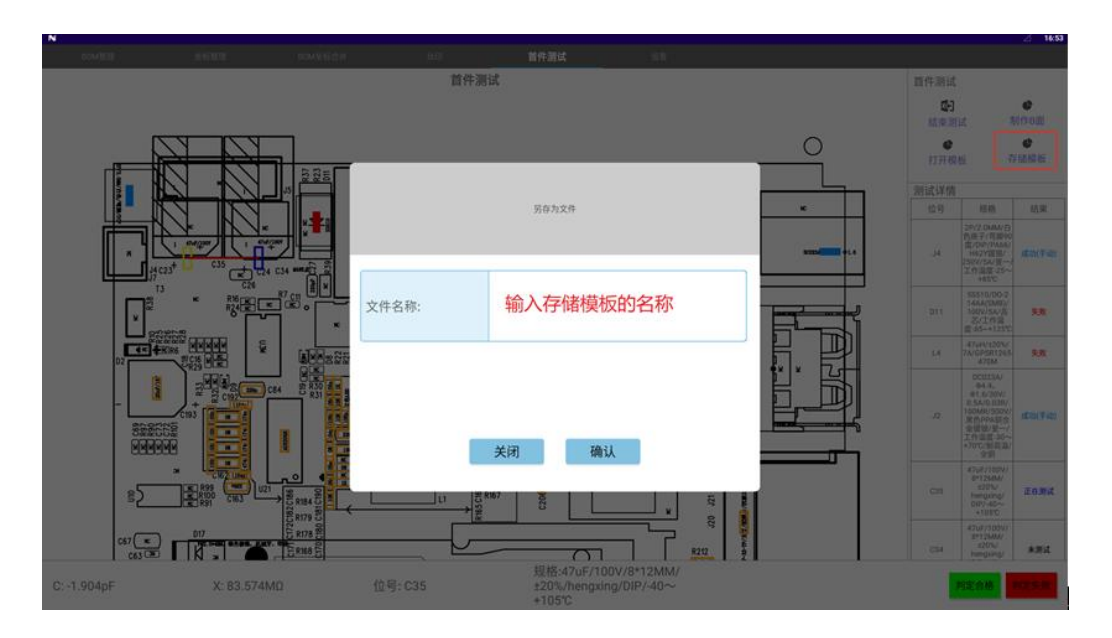

6.2 打开模板:在"首件测试"界面右侧的工具栏中点击【打开模板】按钮,选择需要测试的模板名称, 点击【确认】后打开测试模板。

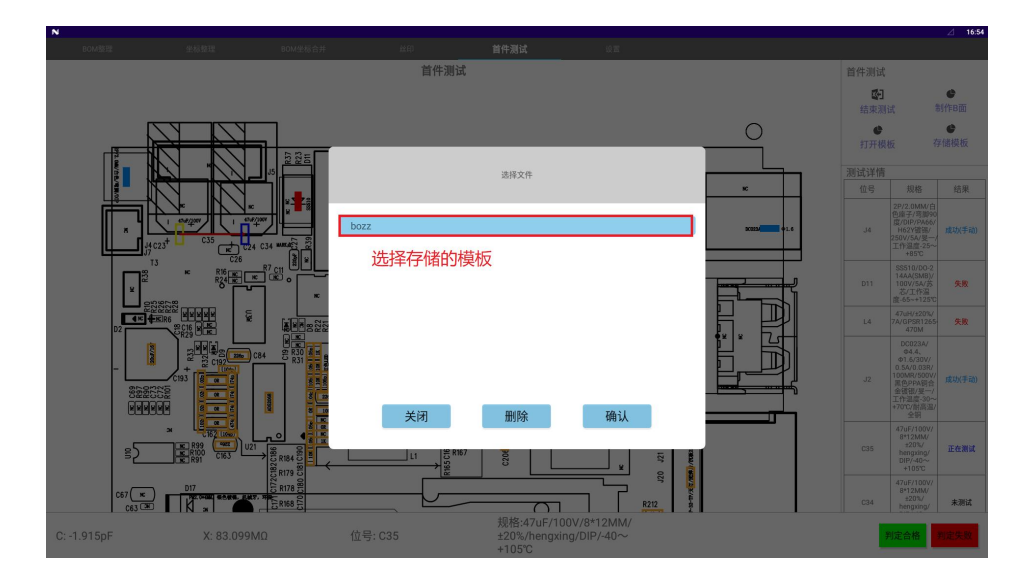

6.3 制作 B 面:在"首件测试"界面右侧的工具栏中点击【制作 B 面】按钮,系统会调整到丝印界面,重新导入 B 面的 PDF 文档的贴片位置属性图,按照上述操作步骤重新定位即可。

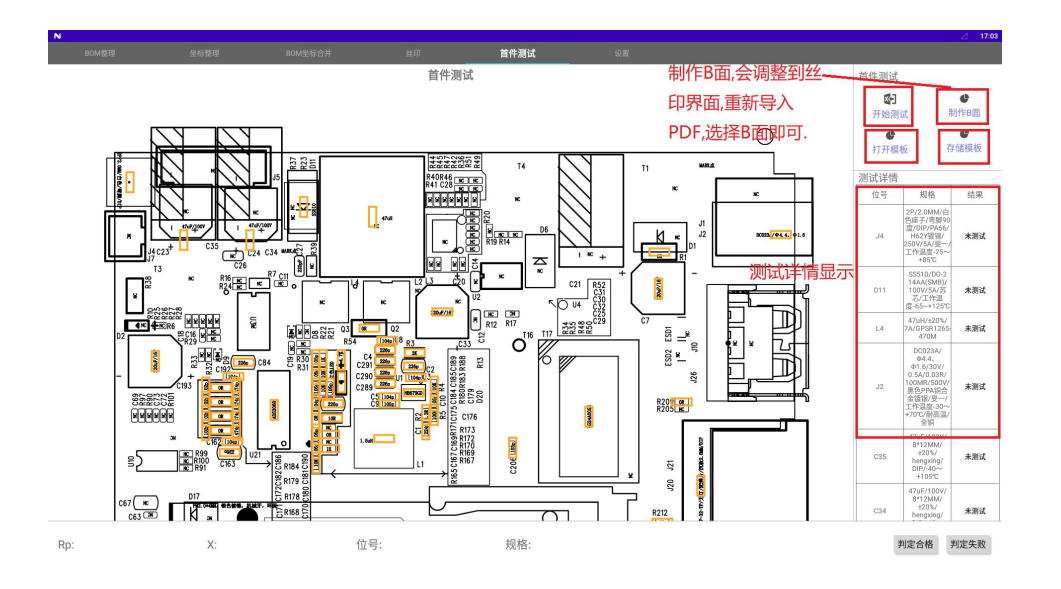

- 6.4 首件测试:点击"首件测试"界面右侧工具栏中的【开始测试】按钮开始执行测试,根据系统自动生成 的测试路径,核对或测量 PCB 板上各对应位置的元器件是否正确。测试合格时系统会语音提示"成功, 请测下一个",同时在测试结果处显示绿色字体的"成功"字样。如为手动判定合格时,测试结果处则 显示蓝色字体的"成功(手动)"字样。
  - 6.4.1 非阻容件需要手动点击【判定合格】或【判定失败】按钮来判断是否合格。操作员可通过目视 对比贴片元器件上的丝印标识与测试系统所显示的该位置的规格型号信息来进行判定。
  - 6.4.2 对于阻容件可使用数字电桥测量其阻容值来自动判定是否合格。特殊阻容件如无法测量其正确数 值时,也可以通过手动判断是否合格。
  - 6.4.3 如测试失败时则由手动点击【判定失败】来记录测试结果,测试结果处则显示红色字体的"Fail (手动)"字样。

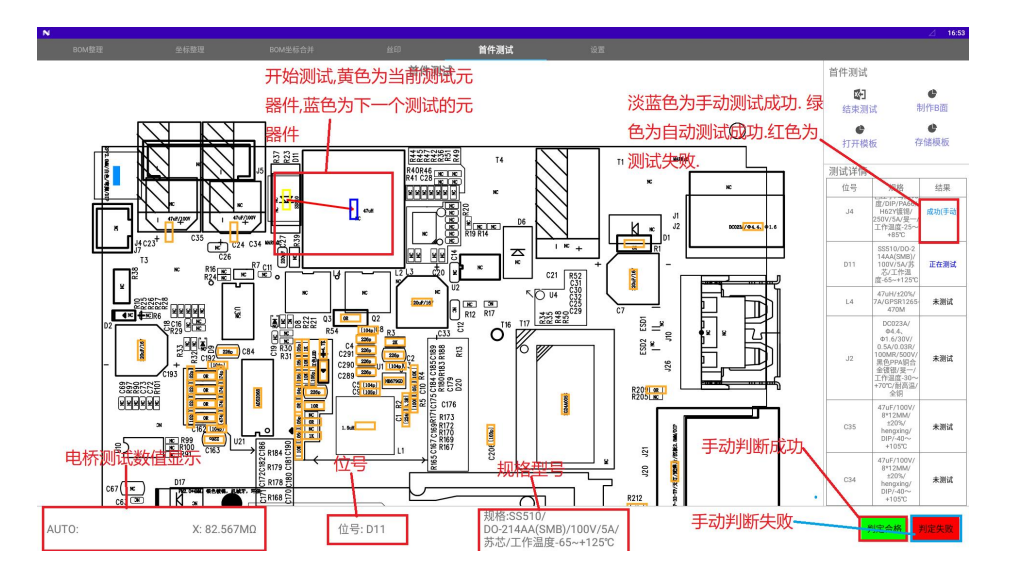

#### 7. 测试报告输出

7.1 测试报告自动存储在智能一体机的本地内存中,存储路径在/mnt/sdcard/first\_test/excel/目录下面,报告文件名称以"名称+日期"命名。测试报告的数据格式如下:

| 序号   | 原BON行      | 物料类型        | 类型 | 规格                                                                  | 位号  | Layer | 角度             | x                             | Y                           | 结果              | 测试值      |
|------|------------|-------------|----|---------------------------------------------------------------------|-----|-------|----------------|-------------------------------|-----------------------------|-----------------|----------|
| 0    | 88         | 连接器         | 电容 | 2P/2.0NM/白色座子/弯脚90度<br>/DIP/PA66/H62Y镀锡/250V/5A/<br>旻一/工作温度-25~+85℃ | J4  | Тор   | 9则试结           | 163.0794<br>集,有 <sup>94</sup> | 194. 8369<br>1              | (手动) 测试<br>成功!  |          |
| 原Bor | n表格对<br>66 | 应的行数<br>二級管 | 其他 | SS510/DO-214AA(SMB)/100V/5A/<br>苏芯/工作温度-65~+125℃                    | D11 | Тор   | (手动);<br>27则试成 | 1日、5人力<br>513.9117<br>47月<br> | 244. 4763<br>2              | 测试失败!           |          |
| 2    | 74         | 一体成型电感      | 电感 | 47uH/±20%/7A/GPSR1265-470M                                          | L4  | Тор   | 》试失<br>90      | 652. 3878                     | 264.1865<br>2               | (手动)测试<br>成功!   |          |
| 3    | 76         | DC座         | 电阻 | DC023A/Φ4.4、Φ<br>1.6/30V/0.5A/0.03R/100MR/500<br>V/黑色PPA铜合金镀银/旻一/工作 | J2  | Тор   | 0              | 1475.806<br>5                 | 300. 2783<br>2              | 测试失败!           |          |
| 4    | 64         | 插件电容        | 电容 | 47uF/100V/8*12NM/±20%/hengx<br>ing/DIP/-40~+105℃                    | C35 | Тор   | 90             | 271.5316<br>2                 | 311.0424<br>8               | (手动) 测试<br>成功!  |          |
| 5    | 64         | 插件电容        | 电容 | 47uF/100V/8*12NM/±20%/hengx<br>ing/DIP/-40~+105℃                    | C34 | Тор   | 90             | 405.0671<br>4                 | 311.0581                    | 测试失败!           |          |
| 6    | 20         | 普通贴片电阻      | 电阻 | 0R/R1206/200V/±5%/厚声/-55<br>~+155℃                                  | R1  | Тор   | 180            | 1230.924<br>9                 | 334. 8393<br>6              | (手动) 测试<br>成功 ! |          |
| 7    | 63         | 铝电解电容       | 电容 | 220uF/16V/6.3*7.7NN/±20%/VT<br>/-40℃~+105℃/SNT                      | C7  | Тор   | 90             | 1228. 894<br>9                | 408. 7038<br>6              | 测试失败!           |          |
| 8    | 63         | 铝电解电容       | 电容 | 220uF/16V/6.3*7.7MM/±20%/VT<br>/-40℃~+105℃/SMT                      | C33 | Тор   | 0              | 793. 3793                     | 455. 8442<br>4              | 测试失败!           |          |
| 9    | 20         | 普通贴片电阻      | 电阻 | 0R/R1206/200V/±5%/厚声/-55<br>~+155℃                                  | R54 | Тор   | 0              | 646.3148<br><b>派</b> 前式       | 488. 5263<br>7<br>50 Thácie | 测试失败!<br>日标知时式作 |          |
| 10   | 50         | 贴片电容        | 电容 | 104P/C0402/16V/X7R/±10%/三<br>星/-55~+125℃                            | C8  | Top   | 0              | 682.4610<br>6                 | 513.2812<br>5               | 测试失败            |          |
| 11   | 58         | 贴片电容        | 电容 | 226p/C0603/10V/X5R/±20%/三<br>星/-55~+85℃                             | C4  | Тор   | 0              | 678.3580<br>3                 | 531.7468                    | 测试成功!           | 221.47pf |
| 12   | 24         | 普通贴片电阻      | 电阻 | 2K/R0603/50V/±5%/厚声/-55~<br>+155℃                                   | R3  | Тор   | 0              | 737.9378<br>7                 | 537.9094                    | 测试失败!           |          |

- 7.2 如 SMT 首件测试系统已连网到 MES 制造系统服务器,测试报告的数据可同步上传到 MES 制造系统的后台数据库内,用户可通过登录服务器的后台远程查看测试结果,以及历史首件测试数据。
- 8. 设置

点击操作栏的"设置"进入设置界面,在设备界面可设置"同规格物料间隔时间",以退出应用程序。

8.1 同规格物料间隔时间设置:即手动设置多个相同规格元器件在使用数字电桥连续测量时的间隔时长, 以防止漏测现象。

| N |                 |  |      |    | Δ | 17:02 |
|---|-----------------|--|------|----|---|-------|
|   |                 |  |      | 设置 |   |       |
| 3 | 同规格物料间隔时间<br>5秒 |  |      |    |   | >     |
|   |                 |  | 退出应用 |    |   |       |

8.2 点击【退出应用】按钮,退出设置。